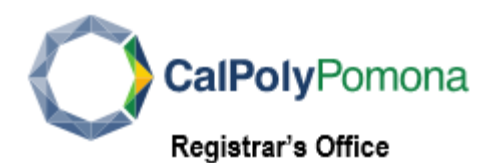

## How to Update Emergency Contact Information in Student Center

Cal Poly Pomona is committed to ensuring the safety and wellbeing of all students. A student is responsible for providing an emergency contact and it must be updated at least once a year. Follow the steps below to update your Emergency Contact.

- 1. Log into your BroncoDirect Student Center via MyCPP.
- 2. Navigate to Personal Information section, Click on My Emergency Contact

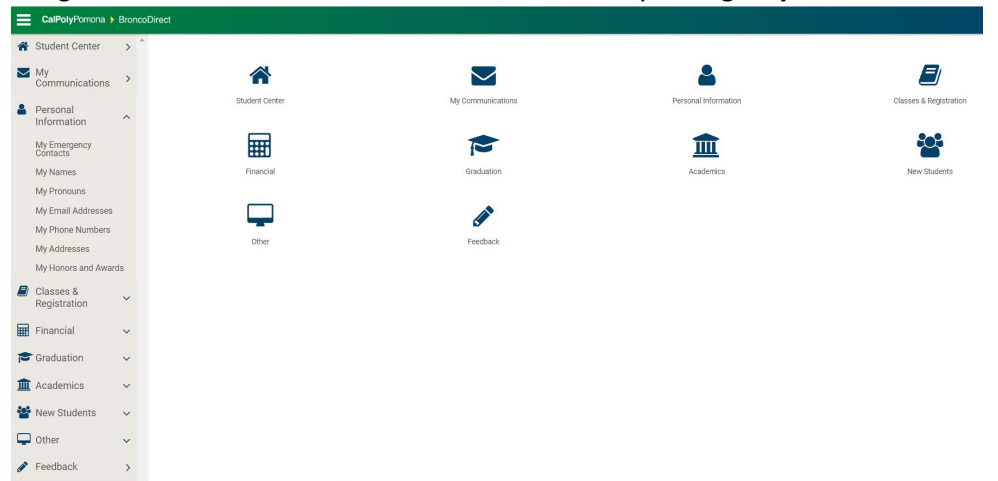

3. If you do not have an Emergency Contact on file, click on Add an Emergency Contact

| tudents must update th                                                                                            | eir emergency cont                                                               | act information at l                                        | east once a year.     |                   |                |                |                  |
|----------------------------------------------------------------------------------------------------|----------------------------------------------------------------------------------|-------------------------------------------------------------|-----------------------|-------------------|----------------|----------------|------------------|
| Enter the full name of the<br>To add a contact, click                                                             | ne individual you de<br>the 'Add An Emerge                                       | signate as your eme<br>nev Contact' button                  | ergency contact.      |                   |                |                |                  |
| To change the informat                                                                                            | ion for a contact, cl                                                            | ick the 'edit' button.                                      |                       |                   |                |                |                  |
| 16                                                                                                    | ide any contact info                                                             | rmation, click the 'I                                       | Decline to Provide    | button.           |                |                |                  |
| II you preier not to prov                                                                                         | nae any contact inte                                                             |                                                             |                       |                   |                |                |                  |
| ii you preier not to prov                                                                                         | ide dify contact inte                                                            | ,                                                           |                       |                   |                |                |                  |
|                                                                                                    | d poyt to the "Last I                                                            | Indata" field reflects                                      | your most recent reve | iow and/or undate | of your inform | ation Comple   | ting this updat  |
| he timestamp displaye                                                                                             | d next to the "Last U                                                            | Ipdate" field reflects<br>r record.                         | your most recent rev  | iew and/or update | of your inform | ation. Comple  | eting this updat |
| h you prefer not to prov<br>he timestamp displaye<br>amove the Emergency (<br>PRIMARY CONTACT                     | d next to the "Last U<br>Contact hold on you<br>CONTACT NAME                     | Ipdate" field reflects<br>r record.<br>RELATIONSHIP         | your most recent rev  | iew and/or update | of your inform | eation. Comple | eting this updat |
| Tyou preter not to prove<br>The timestamp displaye<br>amove the Emergency (<br>PRIMARY CONTACT<br>Primary Contact | d next to the "Last U<br>Contact hold on you<br>CONTACT NAME ▲<br>Roy Hainsworth | Ipdate" field reflects<br>record.<br>RELATIONSHIP<br>Parent | PHONE 818/618-0399    | iew and/or update |                | EDIT           | DELETE           |

- 4. Update Emergency Contact Detail
  - \*Contact Name
  - \*Relationship
  - Contact's Address: click on Edit Address to enter information
  - Contact's Phone
  - Add a Phone Number if you wish to enter additional numbers

| mergency Contacts : Emergency Contact Detail |                                      | Return |
|----------------------------------------------|--------------------------------------|--------|
| nessa Ayala                                  |                                      |        |
| intact Name                                  | John Doe                             |        |
| lationship                                   | Parent Y                             |        |
| ontact's Address                             |                                      |        |
| Same Address as Individual                   |                                      |        |
| Country                                      | United States                        |        |
| ddress                                       | 3801 W Temple St<br>Pomona, CA 91768 |        |
| 🖋 Edit Address                               |                                      |        |
| contact's Phone                              |                                      |        |
| Same Phone as Individual                     |                                      |        |
| thone                                        | 909/869-4820                         |        |
| ixtension                                    |                                      |        |
| Country Code                                 | 1                                    |        |
| ther Telephone Numbers                       |                                      |        |
| lo phone numbers are defined                 |                                      |        |
| Add a Phone Number                           |                                      |        |
| guired Field                                 |                                      |        |

5. Click Save

| Save       | e Confirmation                                                                                                    |  |
|------------|----------------------------------------------------------------------------------------------------|--|
| <b>~</b> 1 | The Save was successful.                                                                                                    |  |
| ОК         | < Comparison of the second second sec |  |

6. The Primary Contact will be updated. If you have multiple Emergency Contact, check the Primary Contact box to indicate the primary contact

| _        |                           |     |                                                                                                    |                                                                                                    |                                |                            |                  |                    |                     |                  |
|----------|---------------------------|-----|----------------------------------------------------------------------------------------------------|----------------------------------------------------------------------------------------------------|--------------------------------|----------------------------|------------------|--------------------|---------------------|------------------|
| *        | Student Center            | > ^ | Emergency Contacts                                                                                                    |                                                                                                    |                                |                            |                  |                    |                     |                  |
|          | My<br>Communications      | >   | tudents must update their emergency contact information at least once a year.<br>Enter the full name of the individual you designate as your emergency contact. |                                                                                                    |                                |                            |                  |                    |                     |                  |
| 4        | Personal<br>Information   | ~   | - To add a contact, click the 'Add<br>- To change the information for                                                                                           | The the function of the information you designed as your entergency contact.<br>To add a contact, click the Add An Entergency Contact' button.<br>- To change the information for a contact, click the 'edit' button. |                                |                            |                  |                    |                     |                  |
|          | Classes &<br>Registration | ~   | - If you prefer not to provide any                                                                                                    | contact information, ci                                                                                                    | lick the Decline to Provide    | button.                    |                  |                    |                     |                  |
|          | Financial                 | ~   | hold on your record.                                                                                                    | o the "Last Update" field                                                                                                    | a reflects your most recent re | /lew and/or update of your | information. Com | pleting this updat | e will remove the E | mergency Contact |
| P        | Graduation                | ~   | PRIMARY CONTACT                                                                                                    | Row Heinsworth                                                                                                    | RELATIONSHIP A                 | PHONE                      | EXTENSION A      | COUNTRY A          | EDIT                | DELETE           |
| Â        | Academics                 | ~   |                                                                                                    | laka Daa                                                                                                    | Parent                         | 000/050 4000               |                  | 001                | er con              | M Delete         |
| 썉        | New Students              | ~   | Primary Contact                                                                                                    | John Doe                                                                                                    | Parent                         | 909/809-4820               |                  | 001                | e cuit              | × Delete         |
| <b>P</b> | Other                     | ~   | Last Update:                                                                                                    |                                                                                                    | 01/14/2021 2:03:43PM           |                            |                  |                    |                     |                  |
| <b>*</b> | Feedback                  | >   | Add an Emergency Contact                                                                                                    | have Reviewed/Updated My<br>Emergency Contacts.                                                                                                    |                                |                            |                  |                    |                     |                  |

7. **If you have the Emergency Contact information listed already**, ensure the information is accurate. If you need to edit the information, click on the Edit Icon

| Students must update their emer                                                      | gency contact informa                        | ation at least once a year.                     |                                                       |                  |                    |                              |                          |
|--------------------------------------------------------------------------------------|----------------------------------------------|-------------------------------------------------|-------------------------------------------------------|------------------|--------------------|------------------------------|--------------------------|
| · Enter the full name of the individual you designate as your emergency contact.     |                                              |                                                 |                                                       |                  |                    |                              |                          |
| - To add a contact, click the Add                                                    | An Emergency Contac                          | t' button.                                      |                                                       |                  |                    |                              |                          |
| - To change the information for a                                                    | contact, click the edit                      | button.                                         | (houters                                              |                  |                    |                              |                          |
| - If you prefer not to provide any o                                                 | contact information, cl                      | ick the Decline to Provide                      | button.                                               |                  |                    |                              |                          |
| -                                                                                    |                                              |                                                 |                                                       |                  |                    |                              |                          |
| The timestamp displayed next to                                                      | the "Last Update" field                      | I reflects your most recent rev                 | view and/or update of your                            | information. Com | pleting this updat | e will remove the Er         | mergency Contact         |
|                                                                                      |                                              |                                                 |                                                       |                  |                    |                              |                          |
| hold on your record.                                                                 |                                              |                                                 |                                                       |                  |                    |                              |                          |
| hold on your record. PRIMARY CONTACT                                                 | CONTACT NAME                                 | RELATIONSHIP                                    | PHONE 🔺                                               | EXTENSION 🔺      | COUNTRY 🔺          | EDIT                         | DELETE                   |
| PRIMARY CONTACT                                                                      | CONTACT NAME A<br>Roy Hainsworth             | RELATIONSHIP A                                  | PHONE   818/618-0399                                  | EXTENSION A      | COUNTRY 🔺          | EDIT                         | DELETE                   |
| PRIMARY CONTACT     ▼       Primary Contact     ▼       Primary Contact     ▼        | CONTACT NAME A<br>Roy Hainsworth<br>John Doe | RELATIONSHIP A<br>Parent<br>Parent              | PHONE            818/618-0399            909/869-4820 | EXTENSION A      | COUNTRY            | EDIT<br>Edit<br>Edit<br>Edit | DELETE  C Delete  Delete |
| hold on your record. PREMARY CONTACT  Primary Contact  Primary Contact  Last Update: | CONTACT NAME A<br>Roy Hainsworth<br>John Doe | RELATIONSHIP Arrent Parent 01/14/2021 2:05:41PM | PHONE            818/618-0399            909/869-4820 | EXTENSION        | COUNTRY            | EDIT<br>Edit<br>Edit<br>Edit | DELETE  Delete  Delete   |

8. Update your Emergency Contact Detail, Click Save to confirm the information

| Energency contacts + Energency contact detail |                                      |
|-----------------------------------------------|--------------------------------------|
| Vanessa Ayala                                 |                                      |
| *Contact Name                                 | John Doe                             |
| *Relationship                                 | Parent v                             |
| Contact's Address                             |                                      |
| Same Address as individual                    |                                      |
| Country                                       | United States                        |
| Address                                       | 3801 W Temple St<br>Pomona, CA 91768 |
| P Edit Address                                |                                      |
| Contact's Phone                               |                                      |
| Same Phone as Individual                      |                                      |
| Phone                                         | 909/869-4820                         |
| Extension                                     |                                      |
| Country Code                                  | 001                                  |
| Other Telephone Numbers                       |                                      |
| No phone numbers are defined                  |                                      |
| Add a Phone Number * Required Field           |                                      |
|                                               |                                      |

9. when the confirmation page appeared, click **OK** 

| Save Confirmation          |
|----------------------------|
| ✓ The Save was successful. |
| ок                         |

10. Regardless of whether or not you need to make any changes, click on I have Reviewed/Updated My Emergency Contacts.

| Emergency Contacts                                                                                                    |                                                                                                    |                                                                       |                                |                       |                    |                        |                 |
|----------------------------------------------------------------------------------------------------|----------------------------------------------------------------------------------------------------|-----------------------------------------------------------------------|--------------------------------|-----------------------|--------------------|------------------------|-----------------|
| Students must update their emergenc<br>- Enter the full name of the individual y<br>- To add a contact, click the 'Add An Er<br>- To change the information for a cont<br>- If you prefer not to provide any conta | y contact information at l<br>ou designate as your em<br>mergency Contact' button<br>act, click the 'edit' button.<br>ct information, click the 'I | east once a year.<br>ergency contact.<br>Decline to Provide ' button. |                                |                       |                    |                        |                 |
| -<br>The timestamp displayed next to the "                                                                                                    | Last Update" field reflects                                                                                                    | s your most recent review and/or                                      | update of your information. Co | empleting this update | will remove the Em | ergency Contact hold o | on your record. |
| PRIMARY CONTACT                                                                                                    | CONTACT NAME                                                                                                    | RELATIONSHIP                                                          | PHONE                          | EXTENSION             | COUNTRY A          | EDIT                   | DELETE          |
| Primary Contact                                                                                                    | John Doe                                                                                                    | Parent                                                                | 909/869-4820                   |                       | 001                | 🖋 Edit                 | X Delete        |
| Primary Contact                                                                                                    | Primary Contact Roy Hainsworth Parent 818/618/0399                                                                                                 |                                                                       |                                |                       |                    |                        | X Delete        |
| Last Update:                                                                                                    |                                                                                                    | 01/14/2021 2:09:19PM                                                  |                                |                       |                    |                        |                 |
| Add an Emergency Contact I have Re<br>Emergency                                                                                                    | Add an Emergency Contact. I have Reviewed/Updated My<br>Emergency Contacts.                                                                        |                                                                       |                                |                       |                    |                        |                 |

11. The Save Confirmation page will pop up, click OK

| Save Confirmation          |
|----------------------------|
| ✓ The Save was successful. |
| ок                         |